# SISTEM INFORMASI PENERIMAAN SISWA BARU SMP NEGERI 1 PRAMBANAN BERBASIS WEB

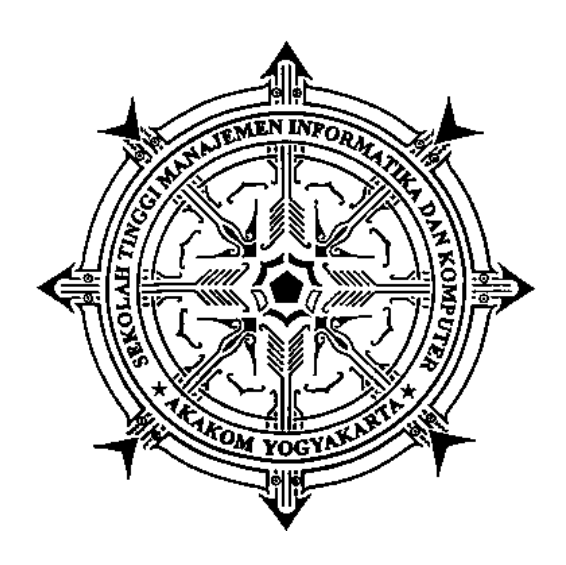

Disusun Oleh : ERLIANA PRIMAYANTI 065610127 SISTEM INFORMASI STRATA 1

SEKOLAH TINGGI MANAJEMEN INFORMATIKA DAN KOMPUTER AKAKOM YOGYAKARTA 2008

## BAB I PENDAHULUAN

### 1.1 Latar Belakang Masalah

Dewasa ini kemajuan teknologi terasa semakin pesat, terutama pada bidang teknologi informasi. Informasi merupakan salah satu bagian untuk dapat mendukung kemajuan suatu perusahaan maupun instansi khususnya bagi lembaga pendidikan dengan tujuan dapat mempersingkat waktu kerja. Atas dasar tujuan tersebut perlu dilakukan dukungan penuh dengan keberadaan sistem informasi. Dengan demikian untuk bisa menghasilkan suatu informasi yang berkualitas yang memenuhi persyaratan suatu informasi seperti akurat, relevan, dan tepat waktu diperlukan keberadaan sistem teknologi informasi yang handal.

Permasalahannya yaitu proses penerimaan siswa baru SMP Negeri 1 Prambanan masih menggunakan sistem manual. Dimana masih menggunakan sistem penulisan tangan untuk merekap data-data siswa, proses menerima siswa baru. Dengan masih menggunakan sistem manual tersebut, kinerja pegawai pada bagian administrasi tidak optimal dan data-data siswa juga tidak terstruktur. Kondisi tersebut akan sangat membutuhkan banyak tenaga dan waktu untuk dapat melayani siswa, sehingga akhirnya akan muncul keluhan-keluhan dari pihak siswa terhadap pelayanan yang diberikan oleh pihak Administrasi SMP Negeri 1 Prambanan. sehingga tidak mengherankan bila Administrasi SMP Negeri 1 Prambanan membutuhkan sistem informasi dalam melaksanakan proses penerimaan siswa baru. Mengingat dengan semakin banyaknya data yang harus diolah maka dirasa perlu untuk mempersiapkan sistem informasi penerimaan siswa baru sehingga dapat meningkatkan kualitas dan efisiensi pelayanan yang diberikan oleh pihak sekolah dalam proses penerimaan siswa baru.

Untuk mencapai hal tersebut penerapan sistem imformasi merupakan suatu langkah yang bijaksana mengingat kebutuhan akan berbagai informasi yang dibutuhkan. Maka dari itu pada penyusunan skripsi ini, saya selaku penulis memberi judul "Sistem Informasi Penerimaan Siswa Baru SMP Negeri 1 Prambanan Berbasis web".

### 1.2 Rumusan Masalah

Salah satu permasalahan yang bisa dirumuskan berdasarkan latar belakang diatas adalah bagaimana cara membangun suatu sistem informasi penerimaan siswa baru SMP Negeri 1 Prambanan Berbasis Web. Sehingga memudahkan pihak admin untuk menyelesaikan pekerjaan dan menghasilkan informasi yang akurat.

### 1.3 Ruang Lingkup

Karena pembahasan dalam masalah ini cukup luas, maka permasalahan yang ada dibatasi pada penerimaan siswa yang akan berisi informasi mengenai profil, fasilitas sekolah, data siswa, dan informasi tambahan yang berkaitan dengan sekolah tersebut beserta dengan laporan. Dengan menggunakan bahasa pemograman PHP, MySQL sebagai software pengelolaan databasenya, Apache sebagai web server, dan Macromedia Dreamweaver MX sebagai web editor.

### 1.4 Tujuan Penelitian

Untuk Membantu mengatasi permasalahan dan memberikan kemudahan untuk melakukan proses pendataan pendaftaran siswa baru, melakukan pengumpulan dan pengolahan data untuk penerimaan siswa baru, serta membantu dalam pembuatan laporan pendaftaran atau penerimaan siswa sesuai dengan kebutuhan data yang ingin diketahui.

## BAB II

### PEMBAHASAN

### A. Install program

Program sistem informasi penerimaan siswa baru smp negeri 1 prambanan berbasis web menggunakan database mysql dan server apache, oleh karena itu terlebih dahulu harus menginstall program tersebut. Program mysql dan apache dapat diinstall melalui paket software Xampp.

Membuat database pada program mysql, langkahnya sbb:

- 1. Buka program mysql phpmyadmin dengan Internet Explorer.
- 2. Ketik alamat http://localhost/phpmyadmin
- Membuat nama database baru, dengan nama smpn1 pada kolom seperti berikut:

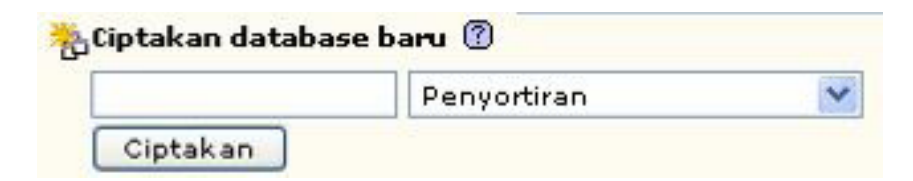

- 4. Klik tombol Ciptakan(Create).
- 5. Import struktur database, klik menu import pada tab menu.

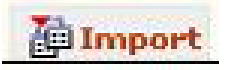

6. Cari path file database yang akan di import, klik browse

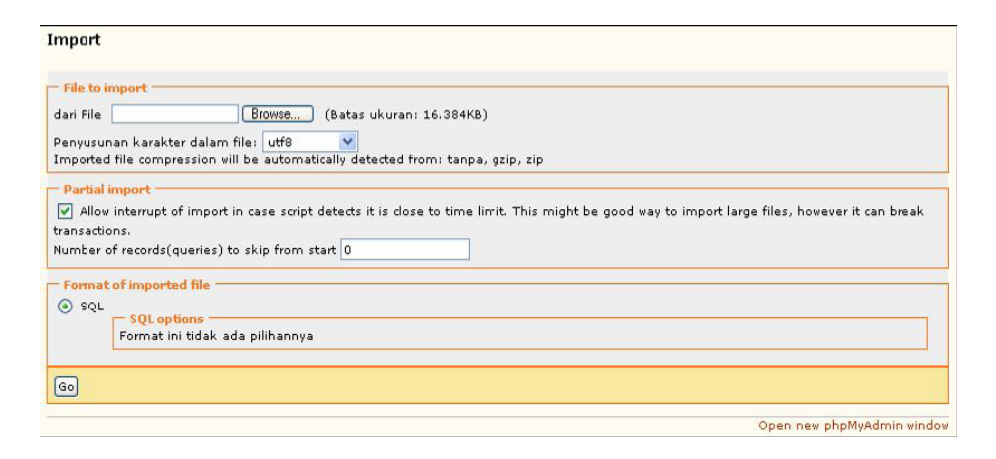

- Pilih file di path : C:\Program Files\xampp\smpn1\database.
   (atau pada folder webserver). Klik file smpn1.sql. Klik Open.
- Selanjutnya klik tombol Go seperti pada gambar pada nomor
   6 import file database.
- 9. Database selesai dibuat.

Menginstall program smpn1, langkahnya sbb:

- 1. Kopi folder smpn1 ke dalam path C:\Program Files\xampp\htdocs
- 2. Membuka program dengan Internet Explorer, dengan alamat http://localhost/smpn1 jika diakses secara local, dan jika secara jaringan diakses dengan alamat http://ipaddress/smpn1 dengan ip address merupakan alamat ip address server misal http://192.168.0.18/smpn1

 program ini juga bisa langsung dijalankan tanpa harus menginstal program seperti langkah diatas. Caranya buka file webserver.

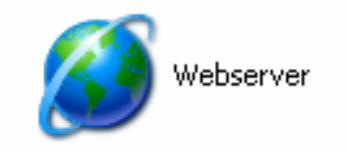

Didalam folder webserver terdapat menu seperti *start apache* yang berfungsi untuk menjalankan progam, *stop apache* berfungsi untuk menghentikan jalannya program, show apache untuk menampilkan program yang sedang dijalankan dan *folder disk* yang berisi data-data program yang dibuat termasuk databasenya. Jadi program ini bisa dijalankan dikomputer mana saja tanpa harus menginstal programnya. Hanya cukup mengkopi file webserver tersebut.

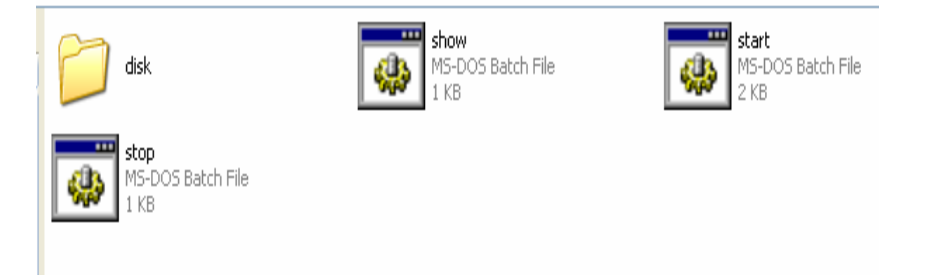

 setelah menu star apache dijalankan maka program tersebut sudah bisa langsung masuk ke program dan ke databasenya. Terlihat seperti gambar berikut

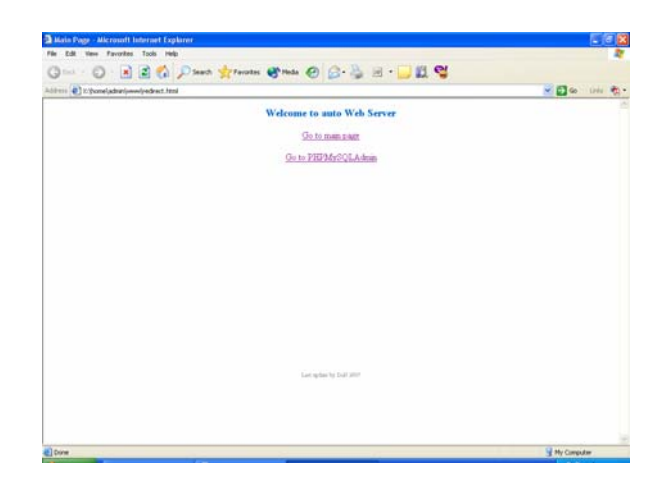

**Catatan** : menu <u>Go to main page</u> untuk masuk ke program dan <u>Go to PHPMySQLAdmin</u> Untuk masuk ke database nya.

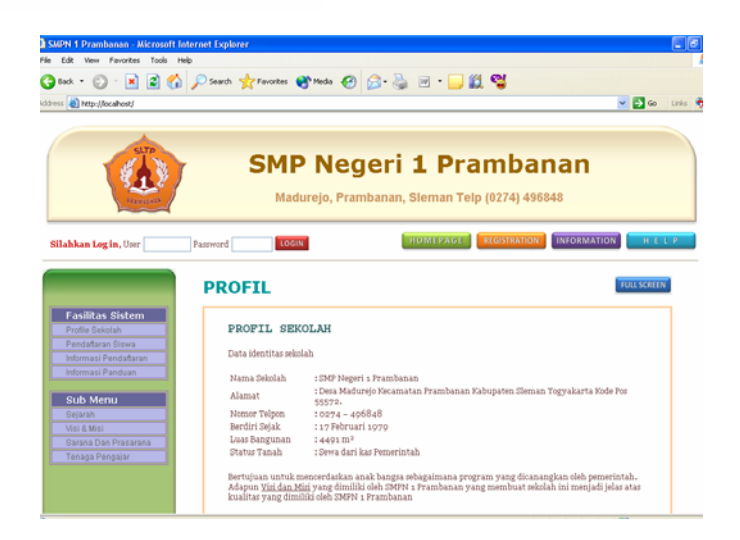

### B. Menu program

Sistem informasi penerimaan siswa baru smp negeri 1 prambanan berbasis web ini dibagi menjadi 2 level (batasan penggunaan), yaitu level admin dan petugas. Menu dimasingmasing level adalah sbb:

### Menu program level admin

- 1. Menu Halaman Awal
- 2. Menu Data Pengguna
- 3. Menu Data Pendaftaran
- 4. Menu Data Sekolah
- 5. Menu Data Kelulusan
- 6. Menu Logout

### Menu program level petugas

- 1. Menu Data Pendaftaran
- 2. Menu Data Sekolah
- 3. Menu Laporan Siswa yang diterima
- 4. Menu Logout

### C. Alur proses program

Alur proses ini merupakan bagaimana alur kerja program sistem informasi penerimaan siswa baru smp negeri 1 prambanan berbasis web ini. Untuk login ke sistem harus memakai username dan password dengan default sbb:

Program admin : username = **admin**, password = **1234** 

Program level petugas: username = **petugas**, password = **4321**.

Alur kerja dari sistem penerimaan siswa baru smp negeri 1 prambanan berbasis web, adalah sbb:

- Admin login ke program level admin, dan mengisi data pengguna yang akan memakai sistem informasi penerimaan siswa baru smp negeri 1 prambanan berbasis web. Selain itu juga dapat mengisi data pendaftaran dan sekolah.
- 2. Petugas login ke program level petugas. Petugas mengisi data Pendaftaran, dan data sekolah. Pada level petugas ini hanya berhak menginputkan data dan tidak berhak untuk melakukan perubahan dan penghapusan. Jika itu dilakukan maka akan tampil validasi untuk level petugas seperti gambar berikut:

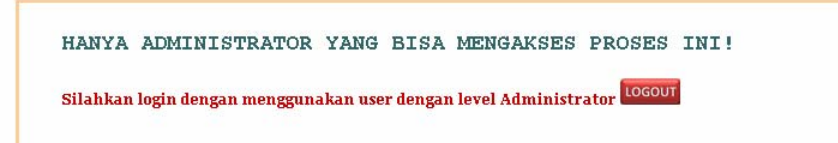

3. Petugas dapat melihat laporan data siswa yang telah diterima, laporan data sekolah, dan data pendaftaran di SMPN

1 pramabanan

## D. Program level admin

## 1. Data pengguna

Menu data pengguna untuk manajemen data pengguna yang menggunakan sistem. Tampilannya seperti berikut:

| DATA 1  | ETUGAS SM | IPN 1 PRAMBANAN    |               |    |      |  |
|---------|-----------|--------------------|---------------|----|------|--|
|         |           |                    |               |    |      |  |
| No Urut | Id User   | Nama               | Level         | Al | Aksi |  |
| 1       | Admin     | Administrator      | Administrator |    | X    |  |
| 2       | Lina      | Erliana Primayanti | Administrator |    | X    |  |
| 3       | Petugas   | Petugas            | Petugas       | 1  | X    |  |

## a. Tambah data pengguna

Cara menambah data pengguna:

Klik menu Penambahan Petugas

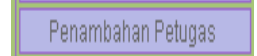

• Muncul form, dan isi data nama lengkap, nama user,

password, ulang password, dan level pengguna.

| MASUKAN DAT    | A PETUGAS |  |
|----------------|-----------|--|
| Nama Lengkap   |           |  |
| Nama User      |           |  |
| Password       |           |  |
| Ulang Password |           |  |
| Level          | ~         |  |
|                | OK Hapus  |  |
|                |           |  |

## b. Edit data pengguna

Cara mengedit data pengguna:

Cari data yang akan diedit, pilih link Edit seperti pada gambar.

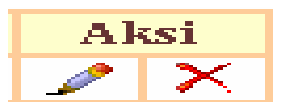

 Muncul form, lakukan pengeditan. Setelah selesai klik tombol Edit.

| 0.1            | Emana Emmayanu  |  |  |
|----------------|-----------------|--|--|
| Nama User      | Lina            |  |  |
| Password       | ••••            |  |  |
| Ulang Password | ••••            |  |  |
| level          | Administrator 🛩 |  |  |

### c. Hapus data pengguna

Cara menghapus data pengguna:

 Cari data yang akan dihapus, pilih link Hapus seperti pada gambar.

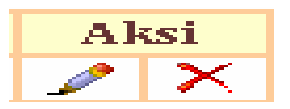

 Muncul konfirmasi, pilih Ya untuk menghapus data. Jika batal pilih Tidak

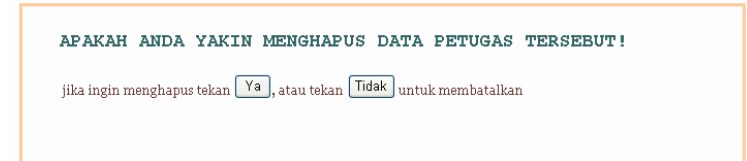

Catatan : Pengguna (user) level petugas tidak dapat menghapus data. Jika akan menghapus akan muncul pesan berikut:

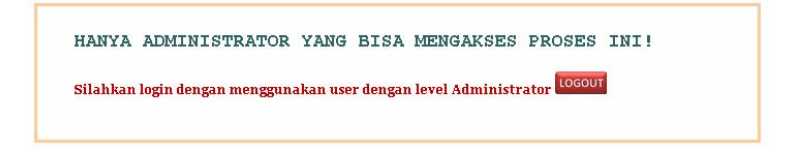

## 2. Menu Data Pendaftaran Siswa

Menu data pendaftaran untuk manajemen data pendaftaran yang menggunakan sistem. Tampilannya seperti berikut:

#### DATA PENDAFTAR SMPN 1 PRAMBANAN

| No Urut | No Daftar | Nama              | Jumlah Nem | Syarat  | Tanggal Daftar | Al | si |
|---------|-----------|-------------------|------------|---------|----------------|----|----|
| 1       | 1225      | Kiki Amalia       | 85.56      | lengkap | 2008-07-09     | 1  | Х  |
| 2       | 1224      | Gabriel Anastasya | 45         | lengkap | 2008-07-05     | ∕  | X  |
| 3       | 1223      | Mike Amalia       | 89         | lengkap | 2008-07-05     | 1  | X  |
| 4       | 1222      | Ananda Nikola     | 90         | lengkap | 2008-07-05     | 1  | Х  |
| 5       | 1221      | M. Baejuri        | 87.78      | lengkap | 2008-06-22     | ∕  | X  |
| 6       | 1220      | Joko Susanto      | 89.55      | lengkap | 2008-06-22     | 1  | X  |
| 7       | 1219      | Roseno Hadi Jatun | 89.75      | lengkap | 2008-06-16     | 1  | Х  |
| 8       | 1218      | Sherina           | 75.8       | lengkap | 2008-06-16     | 1  | X  |
| 9       | 1217      | Irmadana Sariwati | 78.98      | lengkap | 2008-06-16     | 1  | X  |
| 10      | 1216      | Nuryanto          | 75.77      | lengkap | 2008-06-16     | 1  | X  |
| 11      | 1215      | Moh. Gojali       | 89.45      | lengkap | 2008-06-16     | 1  | X  |
| 12      | 1214      | Ana Maryana       | 45.45      | lengkap | 2008-06-16     | 1  | X  |
| 13      | 1213      | Ani Maryani       | 70.85      | lengkap | 2008-06-16     |    | X  |
| 14      | 1212      | Kiki Amelia       | 45-54      | lengkap | 2008-06-04     | 1  | X  |
| 15      | 1211      | Toyib Badrun      | 47.89      | lengkap | 2008-06-03     | 1  | X  |
| 16      | 1210      | Tina Setiani      | 75.55      | lengkap | 2008-06-03     | 1  | X  |
| 17      | 1209      | Sulaeman          | 49.56      | lengkap | 2008-06-03     | 1  | X  |
| 18      | 1208      | Ria Amelia        | 70.67      | lengkap | 2008-06-03     | 1  | X  |
| 19      | 1207      | Yanti             | 45.85      | lengkap | 2008-06-03     | 1  | X  |
| 20      | 1206      | Dadang Indra      | 60.45      | lengkap | 2008-06-03     | 1  | X  |
| 21      | 1205      | lin Inayati       | 80.5       | lengkap | 2008-06-03     | 1  | X  |
| 22      | 1204      | Heri Sutanto      | 90.67      | lengkap | 2008-05-24     | 1  | X  |
| 23      | 1203      | Andi Setyanto     | 94.25      | lengkap | 2008-05-23     | 1  | X  |
| 24      | 1202      | Tiwi Fuji Lestari | 80.99      | lengkap | 2008-05-23     | 1  | X  |
| 25      | 1201      | Ari Dinastoro     | 90.5       | lengkap | 2008-05-23     | 1  | X  |

## a. Tambah data pendaftar

Cara menambah data pendaftaran:

Klik menu Pendaftaran Siswa

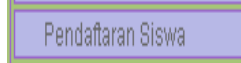

Muncul form seperti berikut kemudian setelah diisi klik

tombol **ok** 

| Nama Lengkap*        |                |
|----------------------|----------------|
| Jenis Kelamin*       | ⊙Pria ○Wanita  |
| Tempat/Tgl Lahir*    |                |
| Agama*               | ×              |
| Alamat*              | 0              |
| Telpon               |                |
| Nama Orang tua*      |                |
| Pekerjaan Orang tua* |                |
| Alamat Orang tua*    | 25<br>26       |
| No Ijanah*           |                |
| No Nem*              |                |
| Anal Sekolah*        | Tambah Bekolah |
| Nilai Nem*           |                |
| Persyaratan*         | *              |

## b. Edit data pendaftaran

Cara mengedit data pendaftaran:

Cari data yang akan diedit, pilih link Edit seperti pada gambar.

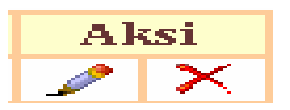

Muncul form, lakukan pengeditan. Setelah selesai klik tombol Edit.

| Nama Lengkap*        | Kiki Amalia                        |
|----------------------|------------------------------------|
| Jenis Kelamin*       | 🔿 Pria 🖲 Wanita                    |
| Tempat/Tgl Lahir*    | Tangerang / 26 💙 03 💌 2002 💌       |
| Agama*               | Kong 🖌                             |
| Alamat*              | Klaten                             |
| Telpon               | ·                                  |
| Nama Orang tua*      | Muchtar                            |
| Pekerjaan Orang tua* | PNS                                |
| Alamat Orang tua*    | Уодуа                              |
| No Ijazah*           | 1112241321                         |
| No Nem*              | 2113134534                         |
| Asal Sekolah*        | SDN N 1 Prambanan Y Tambah Sekolah |
| Nilai Nem*           | 85.56                              |
| Persyaratan*         | Lengkap 💌                          |

## c. Hapus data pendaftaran

Cara menghapus data pendaftaran:

Cari data yang akan dihapus, pilih link Hapus seperti

pada gambar.

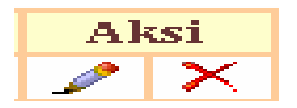

 Muncul konfirmasi, pilih Ya untuk menghapus data. Jika batal pilih Tidak

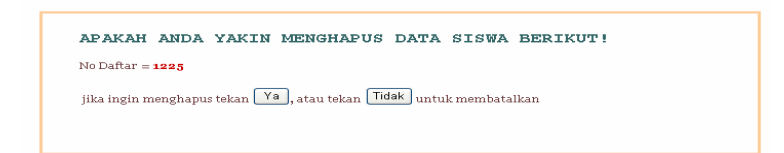

## 3. Menu Data sekolah

Menu data sekolah untuk manajemen data sekolah yang menggunakan sistem. Tampilannya seperti berikut:

| DATA    | SEKOLAH YANG ?    | FERDAFTAR        |          |            |    |    |
|---------|-------------------|------------------|----------|------------|----|----|
| No Urut | Nama Sekolah      | Alamat           | Propinsi | Telpon     | Al | si |
| 1       | SDN Pereng 2      | Klaten           | Jateng   | 0274582245 |    | X  |
| 2       | SDN Pereng 1      | Klaten           | Jateng   | 0274568844 | Ì  | X  |
| з       | SDN N 1 Prambanan | Klaten           | Jateng   | 0274786766 | Ì  | X  |
| 4       | SDN Kotesan       | Klaten           | Jateng   | 0274894562 |    | X  |
| 5       | SDN 1 Klaten      | Jl. Klaten Km 30 | Jateng   | 0274990088 | 1  | X  |

## a. Tambah data sekolah

Cara menambah data sekolah:

Klik menu Penambahan sekolah

Penambahan Sekolah

Muncul form seperti berikut kemudian setelah diisi klik

tombol **ok** 

| Nama Sekolah |   |  |
|--------------|---|--|
| 1            | ~ |  |
| Alamat       | ¥ |  |
| Propinsi     |   |  |
| Telpon       |   |  |
|              |   |  |

## b. Edit data sekolah

Cara mengedit data sekolah:

Cari data yang akan diedit, pilih link Edit seperti pada gambar.

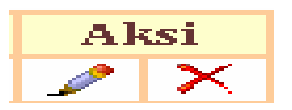

Muncul form, lakukan pengeditan. Setelah selesai klik tombol Edit.

| Nama Sekolah | SDN Pereng 2 | 1 |
|--------------|--------------|---|
| Alamat       | Klaten       | 0 |
| Propinsi     | Jateng       |   |
| Telpon       | 0274582245   |   |

## c. Hapus data sekolah

Cara menghapus data sekolah:

 Cari data yang akan dihapus, pilih link Hapus seperti pada gambar.

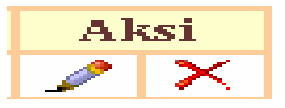

 Muncul konfirmasi, pilih Ya untuk menghapus data. Jika batal pilih Tidak

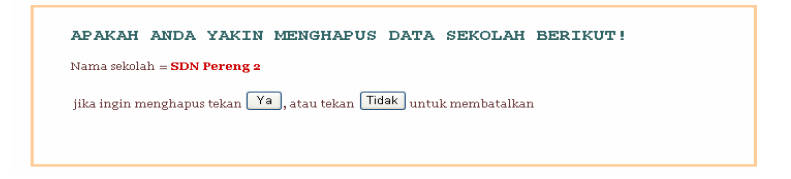

### 4. Menu Logout

Menu logout berfungsi untuk mengakhiri sesi login sistem atau keluar dari sistem. Setelah klik menu logout maka akan ditampilkan halaman login.

### 5. Menu Full Screen

## FULL SCREEN

Berfungsi untuk menampilkan semua data yang dibutuhkan oleh pengguna sistem seperti daftar petugas, daftar pendaftaran, daftar sekolah dan daftar siswa yang diterima di SMPN 1 prambanan. Langkah untuk menampilkan laporan daftar petuga

 Pilih menu data petugas setelah itu klik tombol menu full screen maka laporan akan muncul seperti berikut:

| 🗿 http://localhost/resource.php - Microsoft Internet Explorer   |                                     |         |                          |               |          |  |  |  |  |  |
|-----------------------------------------------------------------|-------------------------------------|---------|--------------------------|---------------|----------|--|--|--|--|--|
| File Edit Vi                                                    | File Edit View Favorites Tools Help |         |                          |               |          |  |  |  |  |  |
| 😮 Back * 🕑 * 🖹 🗟 🏠 🔎 Search 📌 Favorites 🔇 Media 🤣 🖉 * 🍃 🕅 * 🛄 🎇 |                                     |         |                          |               |          |  |  |  |  |  |
| Address 🗿 http://locahost/resource.php 💽 🤂 Go Links 👰 -         |                                     |         |                          |               |          |  |  |  |  |  |
|                                                                 |                                     |         |                          |               |          |  |  |  |  |  |
| DATA PETUGAS SMPN 1 PRAMBANAN                                   |                                     |         |                          |               |          |  |  |  |  |  |
|                                                                 | NUUTUU                              | Admin   | Ndilld                   | Administrator |          |  |  |  |  |  |
|                                                                 | - 1                                 | Potugae | Autoritation<br>Dotumore | Poturae       |          |  |  |  |  |  |
|                                                                 | Z                                   | retugas | LernRas                  | retugds       | ~        |  |  |  |  |  |
| 🙆 Done                                                          |                                     |         |                          | Succal in     | tranet 🦼 |  |  |  |  |  |

a. Laporan Data Petugas

b. Laporan Data Pendaftaran

| Favorites 1     | ools Help |                                |                |                                                                                                    |                |       |
|-----------------|-----------|--------------------------------|----------------|----------------------------------------------------------------------------------------------------|----------------|-------|
|                 | ) 📣 🔘 🖬   | and the Exception and Marks of | a              | - # <b>M</b>                                                                                                    |                |       |
|                 |           | aci 🗙 reiones 🕢 rece 🦷         | 0 0.3 0        | ■ W                                                                                                    |                |       |
| locahost,hesour | ce.php    |                                |                |                                                                                                    |                | 📉 🖬 🤅 |
|                 |           |                                |                |                                                                                                    |                |       |
|                 |           |                                |                |                                                                                                    |                |       |
| DATA P          | endaftar  | SMPN 1 PRAMBANAN               |                |                                                                                                    |                |       |
|                 | 11- R- 0  | Norma                          | to a bab bloom | (in the second second s |                |       |
| NOUTUT          | No Dattar | Nama                           | Jumian Nem     | syarat                                                                                                    | Tanggai Dattar |       |
| 1               | 1995      | Aliz Albaisi                   | 65.55          | ungitap                                                                                                    | 2008-07-09     | _     |
| 2               | 1224      | Anatarya<br>Mila Amalia        | 45             | pengolap<br>los elus                                                                                                    | 2008-07-05     |       |
| 3               | 1223      | Mike Amalia                    | 09             | wngsap                                                                                                    | 2000-07-05     |       |
| 4               | 1222      | Ananga Nikola                  | 90             | pengkap                                                                                                    | 2000-07-05     |       |
| 5               | 1221      | M. Baejuri                     | 87.78          | ungkap                                                                                                    | 2000/05/22     |       |
| D               | 1220      | JOED SUSADID                   | 89.55          | lengkap                                                                                                    | 2008-05-22     |       |
| 7               | 1210      | Kopeno Hadi Jatun              | 89.75          | pengkap                                                                                                    | 2000-00-10     | _     |
| 8               | 1218      | Sherina                        | 75.8           | sengkap                                                                                                    | 2008-06-16     | _     |
| 9               | 1217      | Irmadana Sariwati              | 78.98          | sengkap                                                                                                    | 2008-06-15     |       |
| 10              | 1216      | Nuryanto                       | 75.77          | lengkap                                                                                                    | 2008-06-16     |       |
| 11              | 1215      | Moh. Gojali                    | 89.45          | lengkap                                                                                                    | 2008-06-16     |       |
| 12              | 1214      | Ana Maryana                    | 45.45          | lengkap                                                                                                    | 2008-06-16     |       |
| 13              | 1213      | Ani Maryani                    | 70.85          | lengkap                                                                                                    | 2008-06-16     |       |
| 14              | 1212      | Kiki Amelia                    | 45-54          | lengkap                                                                                                    | 2008-06-04     |       |
| 15              | 1211      | Toyib Badrun                   | 47.89          | lengkap                                                                                                    | 2008-06-03     |       |
| 16              | 1210      | Tina Setiani                   | 75-55          | lengkap                                                                                                    | 2008-06-03     |       |
| 17              | 1209      | Sulaeman                       | 49.56          | lengkap                                                                                                    | 2008-06-03     |       |
| 18              | 1208      | Ria Amelia                     | 70.67          | lengkap                                                                                                    | 2008-06-03     |       |
| 19              | 1207      | Yanti                          | 45.85          | lengkap                                                                                                    | 2008-06-03     |       |
| 20              | 1206      | Dadang Indra                   | 60.45          | lengkap                                                                                                    | 2008-06-03     |       |
| 21              | 1205      | lin Inayati                    | 80.5           | lengkap                                                                                                    | 2008-06-03     |       |
| 22              | 1204      | Heri Sutanto                   | 90.67          | lengkap                                                                                                    | 2008-05-24     |       |
| 23              | 1203      | Andi Setyanto                  | 94.25          | lengkap                                                                                                    | 2008-05-23     |       |
| 24              | 1202      | Tiwi Fuji Lestari              | 80.99          | lengkap                                                                                                    | 2008-05-23     |       |
|                 |           | and address and some           |                | Averalized and                                                                                                    | 0000 0000      |       |

## c. Laporan Data Sekolah

| 🕘 http  | ://localhost/re   | source.php - Microsoft I | nternet Explorer     |          |            |              |
|---------|-------------------|--------------------------|----------------------|----------|------------|--------------|
| File E  | dit View Favo     | rites Tools Help         |                      |          |            |              |
| G Ba    | ek * 🕑 *          | 🖹 👔 🏠 🔎 Sear             | ch 🤺 Favorites   Med | ia 🙆 🔗   | • 🎍 🗷 •    | 📃 🛍 😋        |
| Address | 🕘 http://localho: | st/resource.php          |                      |          | 💌 🔁 G      | io Links 📆 • |
|         |                   |                          |                      |          |            | 1            |
|         |                   |                          |                      |          |            |              |
|         | DATA              | SEKOLAH YANG 7           | TERDAFTAR            |          |            |              |
|         |                   |                          |                      |          |            |              |
|         | No Urut           | Nama Sekolah             | Alamat               | Propinsi | Telpon     |              |
|         | 1                 | SDN Pereng 2             | Klaten               | Jateng   | 0274582245 |              |
|         | 2                 | SDN Pereng 1             | Klaten               | Jateng   | 0274568844 |              |
|         | 3                 | SDN N 1 Prambanan        | Klaten               | Jateng   | 0274786766 |              |
|         | 4                 | SDN Kotesan              | Klaten               | Jateng   | 0274894562 |              |
|         | 5                 | SDN 1 Klaten             | Jl. Klaten Km 30     | Jateng   | 0274990088 |              |
|         |                   |                          |                      |          |            |              |
|         |                   |                          |                      |          |            | 3            |
| ど Done  |                   |                          |                      |          | Sucal ir   | ntranet      |

d. Laporan Data Siswa yang diterima

| File Edit | : View Favor    | rites Tools H   | telp                     |            |                  |            |
|-----------|-----------------|-----------------|--------------------------|------------|------------------|------------|
| G Back    | - 0 -           | 🖹 🖻 🏠           | ) 🔎 Search 🤸 Favorites 🍳 | Media 🧭    | 🔊 • 🎍 💌 •        | 🔜 🛍 ۹      |
| Address 🧃 | http://localhos | st/resource.php |                          |            | 💌 🔁 G            | io Links 🍕 |
|           |                 |                 |                          |            |                  |            |
| - E       |                 |                 |                          |            |                  |            |
|           | DAFTA           | R HASIL         | PENDAFTARAN SISW         | A YANG DI  | TERIMA           |            |
|           |                 |                 |                          |            |                  |            |
|           | Kelas           | 1A1.1B.1C       |                          |            | Nama Pencarian = |            |
|           | No Urut         | No Daftar       | Nama                     | Jumlah Nem | Tanggal Daftar   |            |
|           | 1               | 1203            | Andi Setyanto            | 94.25      | 2008-05-23       |            |
|           | 2               | 1204            | Heri Sutanto             | 90.67      | 2008-05-24       |            |
|           | 3               | 1201            | Ari Dinastoro            | 90.5       | 2008-05-23       |            |
|           | 4               | 1222            | Ananda Nikola            | 90         | 2008-07-05       |            |
|           | 5               | 1219            | Roseno Hadi Jatun        | 89.75      | 2008-06-16       |            |
|           | 6               | 1220            | Joko Susanto             | 89.55      | 2008-06-22       |            |
|           | 7               | 1215            | Moh. Gojali              | 89.45      | 2008-06-16       |            |
|           | 8               | 1223            | Mike Amalia              | 89         | 2008-07-05       |            |
|           | 9               | 1221            | M. Baejuri               | 87.78      | 2008-06-22       |            |
|           | 10              | 1225            | Kiki Amalia              | 85.56      | 2008-07-09       |            |
|           | 11              | 1202            | Tiwi Fuji Lestari        | 80.99      | 2008-05-23       |            |
|           | 12              | 1205            | Iin Inayati              | 80.5       | 2008-06-03       |            |
|           |                 |                 |                          |            |                  |            |
|           |                 |                 |                          |            |                  |            |

## 6. Langkah untuk mencetak laporan

Langkah untuk mencetak laporan sistem informasi penerimaan siswa baru smp negeri 1 prambanan berbasis web:

- Untuk mencetak laporan pilih data yang akan dicetak:
- Untuk mencetak laporan format cetak, pilih menu File.

| 🗿 http://localhost/resource.            | .php -  | Microsoft Internet Explorer              |
|-----------------------------------------|---------|------------------------------------------|
| File Edit View Favorites T              | Tools I | Help                                     |
| New<br>Open                             | Ctrl+0  | 🖒 🔎 Search 🤺 Favorites 🜒 Media 🥹 🔗 🎍 🕅 🔹 |
| Edit with Microsoft Office Word<br>Save | Ctrl+S  | V 🗗 Go                                   |
| Save As                                 |         | _                                        |
| rage Setup                              |         |                                          |
| Print<br>Print Preview                  | Ctrl+P  | MEN I PRAMBANAN                          |
| Sena                                    |         | Nama Level                               |
| Import and Export                       |         | Administrator Administrator              |
| Properties<br>Work Offline              |         | Petugas Petugas                          |
| Close                                   |         |                                          |

• Atur ukuran kertas dengan Page Setup

| Page Setup                                       |         |                      |         | ? 🛛     |
|--------------------------------------------------|---------|----------------------|---------|---------|
| Paper<br>Size:<br>A4<br>Source:<br>Default tray  |         | <ul> <li></li> </ul> |         |         |
| Headers and Footer<br>Header<br>&w&bPage &p of & | rs<br>P |                      |         |         |
| Footer                                           |         |                      |         |         |
| Orientation                                      | Margins | (millimeters) —      |         |         |
| <ul> <li>Portrait</li> </ul>                     | Left:   | 19,05                | Right:  | 19,05   |
| () Landscape                                     | Top:    | 19,05                | Bottom: | 19,05   |
|                                                  |         | ок                   | Cancel  | Printer |

Preview cetak pilih Print Preview

| No Uru | t Nama Sekolah    | Alamat          | Propinsi | Terpon     |   |
|--------|-------------------|-----------------|----------|------------|---|
| 1      | CDN Remond 4      | Vlaten          | Interne  | 0274502245 |   |
| 2      | SDN N + Prombonon | Klaten          | Jateng   | 0274500044 |   |
| 3      | SDN Kotecan       | Klaten          | Jateng   | 0274700700 |   |
| - 4    | SDN + Klatan      | Il Klaten Km co | Jateng   | 0274000088 |   |
|        |                   |                 |          |            | _ |

• Mencetak pilih Print.

| 🖕 Print                                                                        | ?                         |
|--------------------------------------------------------------------------------|---------------------------|
| General Options                                                                |                           |
| Select Printer                                                                 |                           |
| Microsoft Office Document Image Write                                          | er                        |
|                                                                                |                           |
| ٢                                                                              |                           |
| Status: Ready                                                                  | Print to file Preferences |
| Location:                                                                      | _                         |
| Comment:                                                                       | Find Printer              |
| Page Range                                                                     |                           |
| <ul> <li>All</li> </ul>                                                        | Number of copies: 1 😂     |
| Selection Current Page                                                         |                           |
| O Pages: 1                                                                     |                           |
| Enter either a single page number or a single<br>page range. For example, 5-12 |                           |
|                                                                                | Disk Concel Asely         |
|                                                                                |                           |

### BAB III

### PENUTUP

### A. Kesimpulan

Dari hasil pembuatan aplikasi penerimaan siswa baru SMP Negeri 1 Prambanan, penulis dapat menarik kesimpulan yaitu:

- Aplikasi web merupakan media yang tepat untuk memberikan informasi SMP Negeri 1 Prambanan kepada para siswa.
- 2) Dengan adanya website ini,para calon siswa yang hendak mendapatkan informasi mengenai SMP Negeri 1 Prambanan, bisa langsung mengaksesnya dimana saja tanpa harus mendatangi sekolah tersebut.
- 3) Kelemahan dari sistem ini adalah :

Belum tersedianya domain yang dapat merepresentasikan ciri khas dari SMP Negeri 1 Prambanan.

### B. Saran

Dari kelemahan diatas, saran yang penulis sampaikan untuk dapat mendukung dan menambah kualitas website tersebut yaitu Agar keberadaan web dikenal sebaiknya pihak sekolah membeli domain yang dapat merepresentasikan ciri khas nama SMP Negeri 1 Prambanan dan untuk keamanan data,sebaiknya dikelola oleh seorang administrator.